## Nepal Airlines Corporation's Internet Boooking Engine(IBE) Guidance for International Ticketing

*To begin with, open your Internet Browser and type URL:* <u>www.nepalairlines.com.np</u> and proceed with below mentioned steps.

Step 1 : Click on International Booking

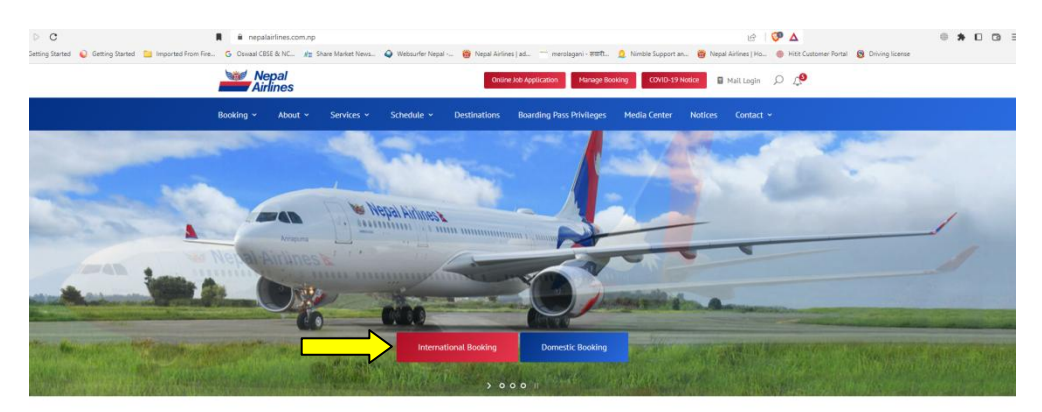

**Step 2:** Select your trip either one way or Round Trip then after select preferred departure and Arrival destination, date of travel and passenger type.

| Book a Flight        |                  |                                    |
|----------------------|------------------|------------------------------------|
| One Way O Round Trip | Multi City       |                                    |
| Select your Flight   | Select your Date | Select your Passenger              |
| + Kathmandu (KTM)    | 🗎 06 Jun 2023    | 🔹 1 Adult 🔹                        |
| + Hong Kong (HKIS)   | 4                | Adult - 1 +                        |
|                      |                  | NTNL - 0 +<br>Viepalese<br>Citizen |
|                      |                  | Child - 0 +                        |
|                      |                  | Infant - 0 +                       |

**Step 3:** Select your preferred currency from the currency segment marked with **YELLOW** and click on the desired option (Economy or Business).

| 0 | Q Search again                                                               | Kathmandu (KTM<br>Sat, 10 Feb   1 Adult | l) - Kuala Lumpur (<br>, 0 Child, 0 Infant, 0 Nep | KUL)<br>alese Citizen   One Way                     | Y               |                                                                   |                                |                  | TOTAL PI                            | RICE                                                        |
|---|------------------------------------------------------------------------------|-----------------------------------------|---------------------------------------------------|-----------------------------------------------------|-----------------|-------------------------------------------------------------------|--------------------------------|------------------|-------------------------------------|-------------------------------------------------------------|
|   | i) It is our gu                                                              | est's responsibi                        | lity to ensure th                                 | ney meet the trav                                   | vel criteria an | d have all approp                                                 | riate approval a               | and do           | ocumen                              | its. ^                                                      |
|   | Please select NPR Curr                                                       | ency to make payment v                  | ria e-Sewa or IME Pay.                            |                                                     | × 46            |                                                                   |                                |                  |                                     |                                                             |
| t | ting Flight Kath                                                             | mandu (KTM) - Ku                        | ala Lumpur (KUL)                                  |                                                     |                 |                                                                   |                                |                  |                                     |                                                             |
|   | 7                                                                            | 0                                       | 9                                                 | 10                                                  | 11              | 12                                                                | 10                             |                  |                                     | PLN                                                         |
|   | WEDNESDAY<br>67,561.00 NPR                                                   | THURSDAY<br>35,127.00 NPR               | FRIDAY<br>67,561.00 NPR                           | SATURDAY<br>35,127.00 NPR                           | SUNDAY          | MONDAY<br>35,127.00 NPR                                           | TUESDAY<br>35,127.00 NPR       | >                | E<br>Cal                            | KRW<br>AED<br>HKD                                           |
|   | WEDNESDAY<br>67,561.00 NPR                                                   | THURSDAY                                | FRIDAY<br>67,561.00 NPR                           | SATURDAY<br>35,127.00 NPR                           | SUNDAY          | MONDAY<br>35,127.00 NPR<br>ECONOMY                                | 13<br>TUESDAY<br>35,127.00 NPR | ><br>BUS         | E<br>Cal<br>SINESS                  | KRW<br>AED<br>HKD<br>INR<br>JPY<br>MYR<br>QAR               |
| 4 | WEDNESDAY<br>67,561.00 NPR<br>f flights 1<br>:20<br>hmandu (KTM)<br>Feb 2024 | THURSDAY<br>35,127.00 NPR               | FRIDAY<br>67,561.00 NPR<br>4h 35m<br>RA-415       | SATURDAY<br>35,127.00 NPR<br>Kuala Lump<br>11 Feb 2 | SUNDAY          | MONDAY<br>35,127.00 NPR<br>ECONOMY<br>ESTORES<br>35,127.00<br>NPR | 13<br>TUESDAY<br>35,127.00 NPR | ><br>BUS<br>71,5 | [<br>Cal<br>51NESS<br>578.00<br>NPR | KRW<br>AED<br>HKD<br>JPY<br>QAR<br>SAR<br>THB<br>EUR<br>TWD |

Step 4: Check the details and click on Continue after confirming the details.

| Search again Kathmandu (KT<br>Tue, 06 Jun   0 Adu                                                                                                    | M) - Hong Kong (HKG)<br>ult, 0 Child, 0 Infant, 1 Nepalese Citizen   One                                                               | a Way               |                             |                | total price<br>60,043.00 npr -  |
|----------------------------------------------------------------------------------------------------|----------------------------------------------------------------------------------------------------|---------------------|-----------------------------|----------------|---------------------------------|
| It is our guest's responsi                                                                                                    | bility to ensure they meet the t                                                                                                    | travel criteria and | i have all app              | ropriate appro | val and documents.              |
|                                                                                                    | 1 set                                                                                                    |                     |                             |                | ar and                          |
| Please select NPR Currency to                                                                                                    | o make payment via e-Sewa or IME F                                                                                                    | Pay.                |                             |                |                                 |
|                                                                                                    |                                                                                                    |                     |                             |                |                                 |
| r Flights Kathmandu (KTM) -                                                                                                    | Hong Kong (HKG)                                                                                                    |                     |                             |                | 47                              |
| r Flights Kathmandu (KTM) -<br>Outbound Flight<br>Change 2                                                                                                    | 11:00<br>Kathmandu (KTM)<br>06 Jun 2023                                                                                                | <b>+</b>            | 4h 30m<br>Nonstop<br>RA-409 |                | 17:<br>Hong Kong (H<br>06 Jun 2 |
| r Flights Kathmandu (KTM) -<br>Outbound Flight<br>Change ∠<br>♀ 11:00 - Kathmandu, Tribl                                                                                              | Hong Kong (HKG)<br>11:00<br>Kathmandu (KTM)<br>06 Jun 2023<br>huvan (KTM) ECONOMY                                                      | *                   | 4h 30m<br>Nonstop<br>RA-409 |                | 17<br>Hong Kong (H<br>06 Jun 2  |
| <ul> <li>r Flights Kathmandu (KTM) -</li> <li>Outbound Flight<br/>Change 2</li> <li>11:00 - Kathmandu, Tribu<br/>Travel time: 4h 30m - RA</li> <li>17:45 - Hong Kong, Hong</li> </ul> | Hong Kong (HKG)<br>11:00<br>Kathmandu (KTM)<br>06 Jun 2023<br>huvan (KTM) ECONOMY<br>1-409 - 325<br>g Kong International Airport (HKG) | →<br>)              | 4h 30m<br>Nonstop<br>RA-409 | <b>*</b>       | 17:<br>Hong Kong (H<br>06 Jun 2 |
| <ul> <li>r Flights Kathmandu (KTM) -</li> <li>Outbound Flight<br/>Change 2</li> <li>11:00 - Kathmandu, Tribl<br/>Travel time: 4h 30m - RA</li> <li>17:45 - Hong Kong, Hong</li> </ul> | Hong Kong (HKG)<br>11:00<br>Kathmandu (KTM)<br>06 Jun 2023<br>huvan (KTM) ECONOMY<br>A-409 - 325<br>g Kong International Airport (HKG) | →<br>)              | 4h 30m<br>Nonstop<br>RA-409 | +              | 17<br>Hong Kong (H<br>06 Jun 2  |

**Step 5:** Fill the Passenger details and click on continue.

| Tue, 06 Jun   0 Adult, 0 Child    | d, 0 Infant, 1 Nepalese Citizen   C  | One Way |              |                         | 60,043.00 NP |
|-----------------------------------|--------------------------------------|---------|--------------|-------------------------|--------------|
| Passenger                         |                                      |         |              |                         |              |
| Selected Passenger 1              |                                      |         |              |                         |              |
| Gender*                           | Name*                                |         | Surname*     | Nationality*            |              |
| Male 🗸                            | Nepal                                |         | Airlinestest | Nepal (नेपाल)           | ^            |
|                                   |                                      |         |              |                         |              |
| Date of Birth*                    |                                      |         |              | Nepal (नेपाल)           | ~            |
| 14 Jun 1984                       | Ë                                    | Ë       |              | Afghanistan (افغانستان) |              |
|                                   |                                      |         |              | Albania (Shqipëri)      |              |
| Enter your Nepal Airlines         | number                               |         |              | (الجزائر) Algeria       |              |
| You can enter your Sky Sm         | ile ID to benefit from your loyalty. |         |              | American Samoa          |              |
| Enter                             |                                      |         |              |                         |              |
| or <u>Register with the enter</u> | ed information                       |         |              |                         |              |

Contact Person >

**Step 6:** Fill-up the Contact details and click on Continue Seat.

| Passer   | nger              |              |                    |
|----------|-------------------|--------------|--------------------|
| Contac   | t Details         |              |                    |
| Na       | ame"              | Surname*     | Phone Number*      |
|          | Nepal             | Airlinestest | * +977 984-1474747 |
| En       | nail*             |              |                    |
|          | youremail@nac.com |              |                    |
|          |                   |              |                    |
| Charle   |                   |              |                    |
| Clear Fo | <u>prm</u>        |              |                    |

**Step 7:** Click on the seat as per your preference and click on Continue to Additional Baggage.(**Seat Selection is chargeable**)

**PS:** If you don't need to select seat, click on Continue to Additional Baggage.

| ☐ Choose Seats → 🕮 Baggage Selecti              | n                                                                                                    |                             |
|-------------------------------------------------|----------------------------------------------------------------------------------------------------|-----------------------------|
| → Flight 1<br>Kathmandu (KTM) - Hong Kong (HKG) | ↓ Purchase your seat(s) in advance to enjoy even better comfort in the cloud's whether<br>↓ L' an aisle or window seat or just more space to stretch your legs. | Seat Information 662.10 NPR |
| Nepal Airlinestest Seat 3F                      | A C D F                                                                                                    | Not Available               |
|                                                 |                                                                                                    | Selected                    |
|                                                 |                                                                                                    | EXIT Emergency Exit Door    |
|                                                 |                                                                                                    |                             |
|                                                 |                                                                                                    |                             |
|                                                 |                                                                                                    |                             |
|                                                 |                                                                                                    |                             |
|                                                 |                                                                                                    |                             |
|                                                 |                                                                                                    |                             |
|                                                 |                                                                                                    |                             |
|                                                 |                                                                                                    |                             |
|                                                 |                                                                                                    |                             |
|                                                 |                                                                                                    |                             |
|                                                 |                                                                                                    |                             |

Continue to Additional Baggage >

**Step 8:** To purchase additional baggage, select desired additional weight and then click on Apply and then Continue. If not, you can Skip this option by clicking on to Skip All button.

| Kathmandu (KTM) - Hong Kong (HKG) - N<br>Tue, 06 Jun   0 Adult, 0 Child, 0 Infant, 1 Nepalese C | Nonstop<br>itizen ∣ One Way |                                                                             |                                         |                          | 60                      | total price<br>0,705.10 NPR ╺ |
|-------------------------------------------------------------------------------------------------|-----------------------------|-----------------------------------------------------------------------------|-----------------------------------------|--------------------------|-------------------------|-------------------------------|
| Additional Services                                                                             | 1                           |                                                                             |                                         |                          |                         |                               |
| → Flight 1<br>Kathmandu (KTM) - Hong Kong (HKG)                                                 | , C Tra<br>Ma               | vel smart and pre-purchase extra<br>ximum total baggage weight for each pas | baggage allowance to<br>senger is 65kgs | o save up to 55% on exce | ss baggage charges at t | he airport.                   |
| Nepal Airlinestest                                                                              | (30<br>kg                   | Nepal Airlinestest Select the Baggage                                       |                                         |                          |                         | 5,850.00 NPR                  |
|                                                                                                 | +5                          | +10                                                                         | +15                                     | +20                      | +25                     | +30                           |
|                                                                                                 |                             |                                                                             |                                         |                          | Char                    | Apply                         |
|                                                                                                 |                             |                                                                             |                                         |                          | Clear                   | Арру                          |
|                                                                                                 |                             |                                                                             |                                         |                          |                         |                               |
| Skip All                                                                                        |                             |                                                                             |                                         |                          | Con                     | tinue >                       |

Step 9: Please review all the details and Click on "Continue to Payment".

|                                                                                                    | Flight Section Passenger                | Additional Services | Payment                     | Confirmation |                                         |              |
|----------------------------------------------------------------------------------------------------|-----------------------------------------|---------------------|-----------------------------|--------------|-----------------------------------------|--------------|
| Your Flights                                                                                                    |                                         |                     |                             |              |                                         |              |
| <ul> <li>Outbound Flight</li> </ul>                                                                                                    | 11:00<br>Kathmandu (KTM)<br>06 Jun 2023 | +                   | 4h 30m<br>Nonstop<br>RA-409 | <b>+</b>     | 17:45<br>Hong Kong (HKG)<br>06 Jun 2023 |              |
| Passengers                                                                                                    |                                         |                     |                             |              |                                         |              |
| 🖈 Nepal Airlinestest                                                                                                    |                                         |                     |                             |              |                                         |              |
| TOTAL PRICE                                                                                                    |                                         |                     |                             |              | 60,705.10                               | NP           |
| Pricing Detail for 1 Nepalese Cited States 1 Pricing Detail for 1 Nepalese Cited States 1 Pricing Detail for 1 Pricing Detail for 1 Pri | itizen                                  |                     |                             |              |                                         |              |
| Airfare                                                                                                    |                                         |                     |                             |              | 51,613.00                               | 0 <b>N</b> I |
| Surcharge                                                                                                    |                                         |                     |                             |              | 5,430.00                                | 0 <b>N</b> I |
| Taxes                                                                                                    |                                         |                     |                             |              | 3,000.00                                | 0 NI         |
| Seat                                                                                                    |                                         |                     |                             |              | 662.10                                  | 0 NI         |
|                                                                                                    |                                         |                     |                             |              |                                         |              |

**Step 10:** Please select your preferred mode of Payment ESewa, IME Pay or Card and other payment option and Tick on "Pay read and Accept conditions" and click on "Pay Make Payment" that will redirect you to your preferred Payment Gateway page to proceed with your payment.

| Nepal<br>Airlines                                            | <b>Plight Section</b> | Passenger | Additional Services | Payment | Confirmation |                         |                  |
|--------------------------------------------------------------|-----------------------|-----------|---------------------|---------|--------------|-------------------------|------------------|
| Choose a Payment Method<br>Please make your payment in 14:52 | ]                     |           |                     |         |              |                         |                  |
| Card and Other Payment Options                               |                       |           |                     |         |              | >                       |                  |
| ESEWA                                                        |                       |           |                     |         |              | >                       |                  |
| IMEPAY                                                       |                       |           |                     |         |              | >                       |                  |
| PAY READ AND ACCEPT General Rules and Con                    | ditions.              |           |                     |         |              | TOTAL <b>60705.1</b> NP | PAY MAKE PAYMENT |

**Step 11:** Make payment on the payment gateway page and after the payment is confirmed, please wait till the page is redirected to the airlines ticketing system to print out your confirmation and itinerary.

## NOTE:

• For any kind of issues related to online booking or further assistance, please send an email to raonline@nac.com.np.